## Panduan Peminjaman Ruangan Melalui Kalender Outlook

1. Buka Microsoft Outlook

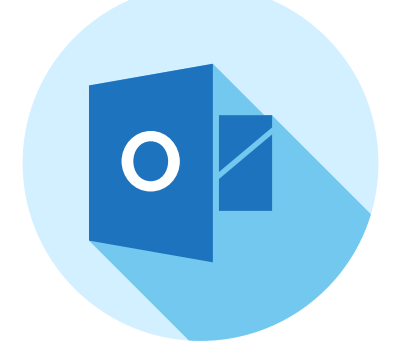

2. Pilih Icon Kalender dan Klik New Appointment

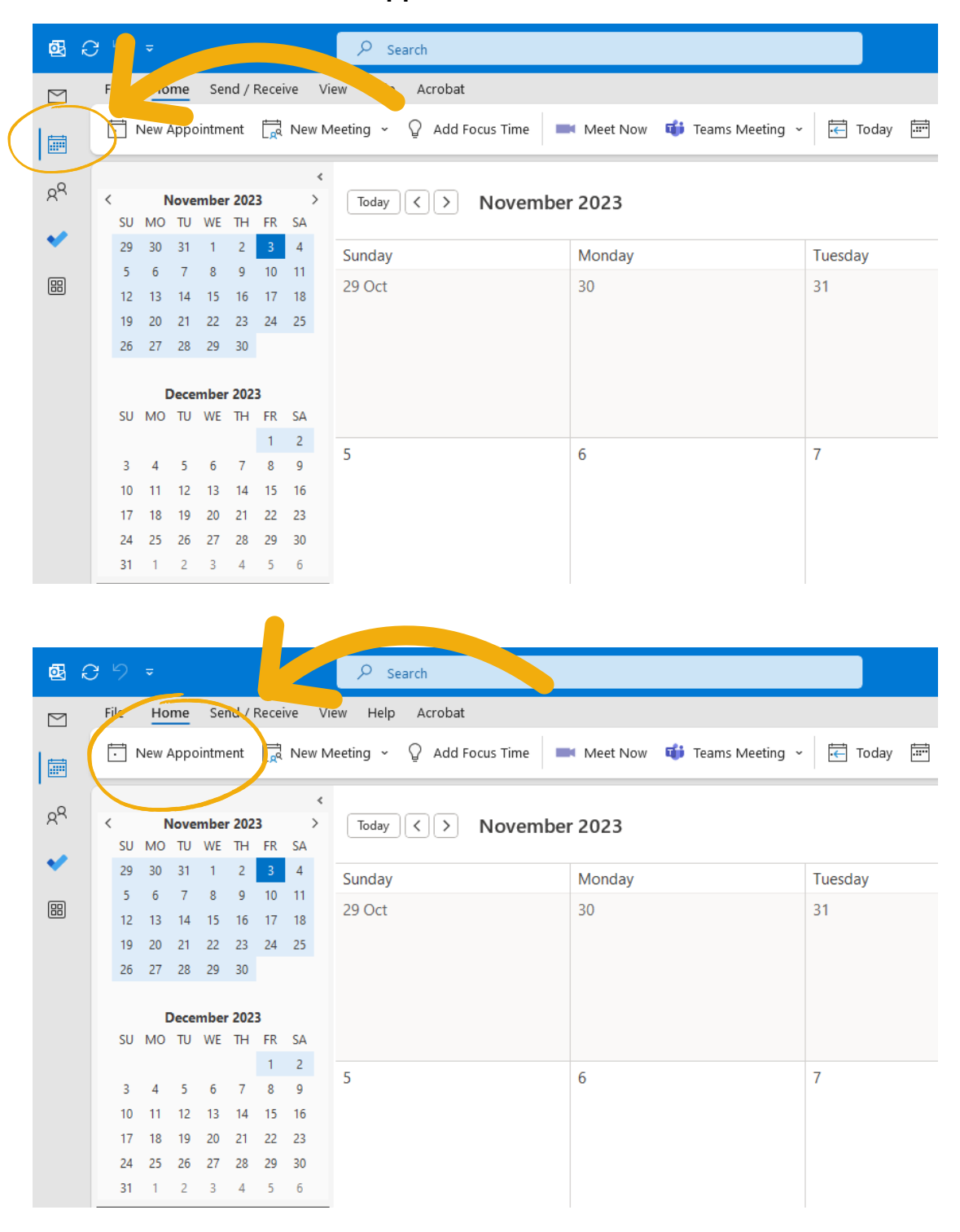

3. Masukkan Nama Kegiatan pada Title

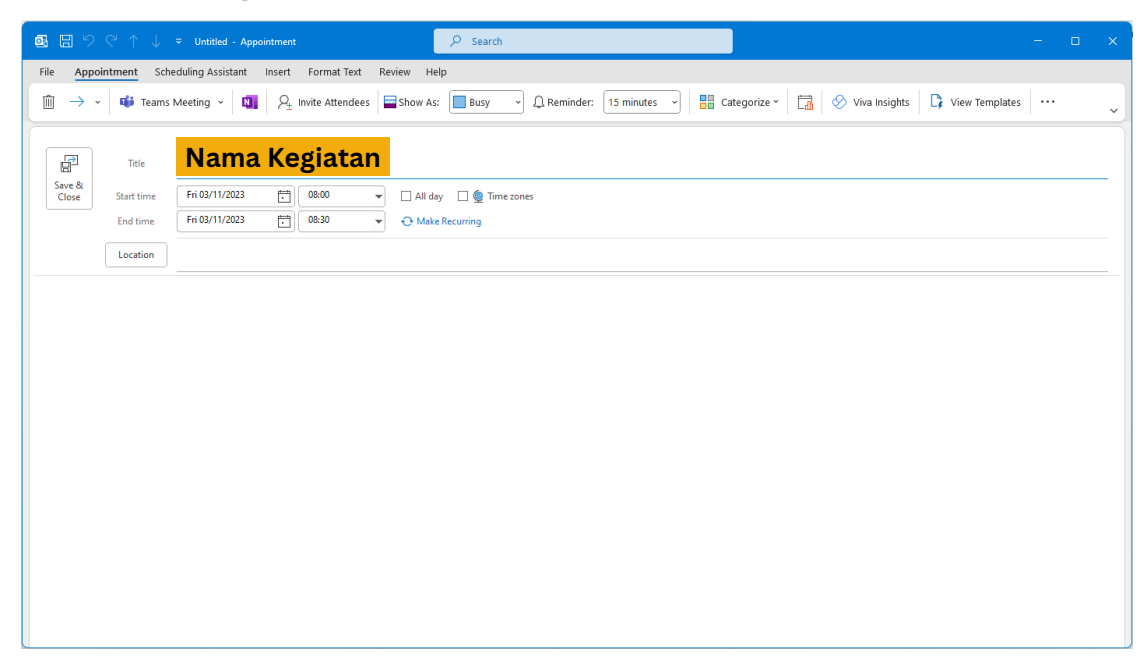

3. Masukkan Waktu Mulai dan Akhir Tanggal Kegiatan

| 🛃 🛱 🧐 🕆 🔶 マ Untitled - Appointment                                                            | ♀ Search                 | -                                                 |       |
|-----------------------------------------------------------------------------------------------|--------------------------|---------------------------------------------------|-------|
| File Appointment Scheduling Assistant Insert Format Text Re                                   | Help                     |                                                   |       |
| $\hat{\mathbb{m}}  ightarrow 	imes$ Teams Meeting $	imes$ $\mathbb{Q}_{\pm}$ Invite Attendees | low As-                  | 🖁 Categorize 🗸 🛗 🔗 Viva Insights 🕞 View Templates | <br>~ |
| Trie                                                                                          |                          |                                                   |       |
| Save & Close Start time Fri 03/11/2023                                                        | 🗆 All day 🔄 👰 Time zones |                                                   |       |
| End time Fri 03/11/2023 🛱 08:30 👻                                                             | ↔ Make Recurring         |                                                   |       |
| Location                                                                                      |                          |                                                   |       |
|                                                                                               |                          |                                                   |       |
|                                                                                               |                          |                                                   |       |
|                                                                                               |                          |                                                   |       |
|                                                                                               |                          |                                                   |       |
|                                                                                               |                          |                                                   |       |
|                                                                                               |                          |                                                   |       |
|                                                                                               |                          |                                                   |       |
|                                                                                               |                          |                                                   |       |
|                                                                                               |                          |                                                   |       |
|                                                                                               |                          |                                                   |       |
|                                                                                               |                          |                                                   |       |
|                                                                                               |                          |                                                   |       |
|                                                                                               |                          |                                                   |       |

4. Masukkan Lokasi Ruangan Kegiatan

| ଷୁ 🖽 ୨୯↑↓ 후 ሀጣ                                                              | ntitled - Appointment D Search                                        |                                            | - 🗆 X                 |
|-----------------------------------------------------------------------------|-----------------------------------------------------------------------|--------------------------------------------|-----------------------|
| File Appointment Scheduling                                                 | Assistant Insert Format Text Review Help                              |                                            |                       |
| $\hat{\mathbb{I}}  ightarrow 	imes$ $ ightarrow 	extbf{dist}$ Teams Meeting | g 👻 🚺 🛛 🕂 Invite Attendees 🔤 Show As: 🔲 Busy 🔹 🗘 Reminder: 15 minutes | 🕤 📲 Categorize - 🛛 🚮 🔗 Viva Insights 🗍 🕻 V | /iew Templates ···· ~ |
| Title                                                                       |                                                                       |                                            |                       |
| Close Start time Fri 0                                                      | 3/11/2023 	☐ 08:00 		 All day 		 @ Time zones 3/11/2023 	☐ 08:30      |                                            |                       |
| Location                                                                    | ontoh : Ruang SEA-102 -103                                            |                                            |                       |
|                                                                             |                                                                       |                                            |                       |
|                                                                             |                                                                       |                                            |                       |
|                                                                             |                                                                       |                                            |                       |
|                                                                             |                                                                       |                                            |                       |
|                                                                             |                                                                       |                                            |                       |
|                                                                             |                                                                       |                                            |                       |
|                                                                             |                                                                       |                                            |                       |
|                                                                             |                                                                       |                                            |                       |
|                                                                             |                                                                       |                                            |                       |
|                                                                             |                                                                       |                                            |                       |

5. Isikan **Detail Kegiatan** disini

| ♥ Untitled - Appointment                                                                                                    | - 0                                                                                                    | ×                                                                                                    |
|----------------------------------------------------------------------------------------------------|----------------------------------------------------------------------------------------------------|----------------------------------------------------------------------------------------------------|
| heduling Assistant Insert Format Text Review Help                                                                                                    |                                                                                                    |                                                                                                    |
| s Meeting 🗸 🛄 🛛 🕂 Invite Attendees 🚍 Show As: 🔳 Busy 🗳 🗘 Reminder: 15 minutes 🗸 🖶 Categorize 🖌 🔚 Solution Solution So |                                                                                                    | ~                                                                                                    |
| I                                                                                                    |                                                                                                    |                                                                                                    |
| Fri 03/11/2023 🛱 08:00 🔻 🗌 All day 🗌 🔮 Time zones                                                                                                    |                                                                                                    |                                                                                                    |
| Fri 03/11/2023 🖬 08:30 👻 🔿 Make Recurring                                                                                                    |                                                                                                    |                                                                                                    |
|                                                                                                    |                                                                                                    |                                                                                                    |
| th:<br>*partemen Teknik Transportasi Laut FTK-ITS<br>* Setyo Nugroho<br>*<br>ormat,<br>Sehubungan dengan Program Kerja HIMASEATRANS Periode 2023 / 2024 yaitu kegiatan Seatrans Around the World (SEAWORLD) yan<br>kan pada :<br>ggal : Jumat / 3 November 2023<br>* 14.00 - 15.50 WIB<br>* Ruang SEA-102 - 103<br>Maka dengan ini kami bermaksud meminjam 4 buah Microphone serta Sound System demi mendukung keberlangsungan kegiatan. A<br>ing untuk perinjaman perlengkapan dapat menghubungi Nama Mahasiswa/i (081234567XXX).                                                                                                    | g akan<br>dapun                                                                                                    |                                                                                                    |
|                                                                                                    | Vitited - Appointment         Starth           heddling Assistant         Insert         Format Text         Review         Help           s Meeting ~         Image: Show As:         Busy ~         Reminder:         Is minutes ~         Image: Categorize ~         Image: View Insights         View Insights         View Templates           if 03/11/2023         Image: Open and the View Image: Show As:         Busy ~         Reminder:         Is minutes ~         Image: Categorize ~         Image: View Image: View Image: V | v United - Appointment       Search       -       C         hedding Assistant       Insert       Format Text       Review       Help         s Meeting •       Image: Show As:       Busy •       Reminder:       Is minutes •       Image: Categorize •       Image: Show As:       View Templates       ····         Image: Fridd/11/2023       Image: Show As:       Busy •       Reminder:       Is minutes •       Image: Categorize •       Image: Show As:       Image: Show As:       Image: Show |

6. Pilih menu **Insert** dan Klik **Attach File** untuk upload file surat kegiatan beserta **Rundown Kegiatan (\*pdf)** 

| <b>6</b> 8 13 19 |               |                   | ointment | 1           |         |           | ₽ Search      |       |          |              |              |           |           |              |  |   |
|------------------|---------------|-------------------|----------|-------------|---------|-----------|---------------|-------|----------|--------------|--------------|-----------|-----------|--------------|--|---|
| File Apr         | pointment Sch | eduling Assistant | Insert   | Fornat Text | t Re    | view Help |               |       |          |              |              |           |           |              |  |   |
| () Attach        | File 🔪 🎽 Sigr | nature * 🛛 🔊 🗸    | Tak      | ole - 🖂     | Picture | s Y 📄 Sc  | reenshot ~ 🦷  | - 🕏 🛈 | ~ 🕲 Link | ~ <u>H</u> Q | uick Parts ~ | ∮ WordArt | - 🗐 Objed | t Ω Symbol ~ |  | ~ |
|                  | 2             |                   |          |             |         |           |               |       |          |              |              |           |           |              |  |   |
|                  | Title         |                   |          |             |         |           |               |       |          |              |              |           |           |              |  | - |
| Close            | Start time    | Tue 07/11/2023    |          | 08:00       | -       | 🗌 All day | 🗌 🔵 Time zone | 5     |          |              |              |           |           |              |  |   |
|                  | End time      | Tue 07/11/2023    |          | 08:30       | Ŧ       | 🕂 Make Re | curring       |       |          |              |              |           |           |              |  |   |
|                  | Location      |                   |          |             |         |           |               |       |          |              |              |           |           |              |  |   |
|                  |               |                   |          |             |         |           |               |       |          |              |              |           |           |              |  |   |
|                  |               |                   |          |             |         |           |               |       |          |              |              |           |           |              |  |   |
|                  |               |                   |          |             |         |           |               |       |          |              |              |           |           |              |  |   |
|                  |               |                   |          |             |         |           |               |       |          |              |              |           |           |              |  |   |
|                  |               |                   |          |             |         |           |               |       |          |              |              |           |           |              |  |   |
|                  |               |                   |          |             |         |           |               |       |          |              |              |           |           |              |  |   |
|                  |               |                   |          |             |         |           |               |       |          |              |              |           |           |              |  |   |
|                  |               |                   |          |             |         |           |               |       |          |              |              |           |           |              |  |   |
|                  |               |                   |          |             |         |           |               |       |          |              |              |           |           |              |  |   |
|                  |               |                   |          |             |         |           |               |       |          |              |              |           |           |              |  |   |
|                  |               |                   |          |             |         |           |               |       |          |              |              |           |           |              |  |   |
|                  |               |                   |          |             |         |           |               |       |          |              |              |           |           |              |  |   |

## 7. Klik Invite Attendees

| ❷ 🖩 汐 ি ↑ ↓ = Untitled - Appointment                                                                                                    | - ( | × |
|----------------------------------------------------------------------------------------------------|-----|---|
| File Appointment Scheduling Assistant Assert Format Text Review He                                                                          |     |   |
| 🛅 🔿 🔹 📫 Teams Meeting 👻 📫 🖓 Invite Attendees 🖬 Show As: 🔲 Busy 🚽 💭 Reminder: 15 minutes 👻 🔡 Categorize 🗸 🛗 🔗 Viva Insights 🗘 View Templates |     | ~ |
|                                                                                                    |     |   |
| E Title                                                                                                    |     |   |
| Save & Close Start time Fri 03/11/2023 🛱 08:00 🔻 🗋 All day 🗋 👷 Time zones                                                                   |     |   |
| End time Fri 03/11/2023                                                                                                    |     |   |
| Location                                                                                                    |     |   |
|                                                                                                    |     |   |
|                                                                                                    |     |   |
|                                                                                                    |     |   |
|                                                                                                    |     |   |
|                                                                                                    |     |   |
|                                                                                                    |     |   |
|                                                                                                    |     |   |
|                                                                                                    |     |   |
|                                                                                                    |     |   |
|                                                                                                    |     |   |
|                                                                                                    |     |   |
|                                                                                                    |     |   |
|                                                                                                    |     |   |

8. Kirim form peminjaman ke **rachmad.hidayat@its.ac.id** dan Klik **Send.** 

| 🚳 🖫 り 🤉 ↑ 🔶 🗢 Contoh Kegiatan - Meeting                                                                           | P Search =                                                                                                    | o x         |
|----------------------------------------------------------------------------------------------------|----------------------------------------------------------------------------------------------------|-------------|
| File Meeting Scheduling Assistant Insert Format Text Review                                                       | a Help                                                                                                    |             |
| 🗎 🔿 👻 📫 Teams Meeting 👻 🚺 🕌 Response Options *                                                                    | Show As: Busy Q Reminder: 15 minutes                                                                                                 | 、           |
| ① You haven't sent this meeting invitation yet.                                                                   |                                                                                                    |             |
| Send Rachmad Hidayat Agustyone 1                                                                                  |                                                                                                    |             |
| 2 Optional Rachmad Hisayat Agustyono                                                                              | ×                                                                                                    |             |
| Start time<br>End time<br>Tue 07/11/2023<br>↓ 08:30 ▼                                                             | O Make Recurring                                                                                                    |             |
| Location Rusing SEA-102                                                                                           | R, t                                                                                                    | Room Finder |
| Kepada <u>Yth:</u><br>Kepala Departemen Teknik Transportasi Laut FTK-ITS<br>DrIng, ir. Setyo Nugroho<br>di tempat |                                                                                                    |             |
| Dengan hormat,<br>Sehubungan dengan Program Kerja <b>HIMASEATRANS</b> Periode 2023 / 2024 ya                      | yaitu kegiatan Seatrans Around the World (SEAWORLD) yang akan dilaksanakan pada :                                                    |             |
| Hari/ Tanggal : Jumat / 3 November 2023<br>Pukul : 14.00 - 15.50 WIB<br>Tempat : Ruang SEA-102 - 103              |                                                                                                    |             |
| Maka dengan ini kami bermaksud meminjam <b>4 buah <u>Microphone</u> serta <u>Sour</u><br/>(081234567XXX).</b>     | yund System demi mendukung keberlangsungan kegiatan. Adapun <u>narahubung</u> untuk peminjaman perlengkapan dapat menghubungi Nama M | ahasiswa/i  |
|                                                                                                    |                                                                                                    |             |
|                                                                                                    |                                                                                                    |             |

9. Konfirmasi ulang ke Nomor 🕓 +62 812-3422-4342.

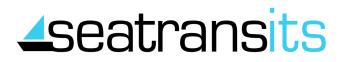